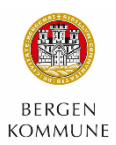

## Pålogging i KS Læring via ID-porten, opprettelse av profil og tilknytning til arbeidssted

Denne veilederen gjelder for innbyggere som skal utføre arbeid som helsearbeidere ved luftveisklinikkene i Bergen kommune. Det er svært viktig at du følger denne veilederen.

1. Logg på KS Læring: https://www.kslaring.no

# 2. Velg Logg inn (oppe til høyre):

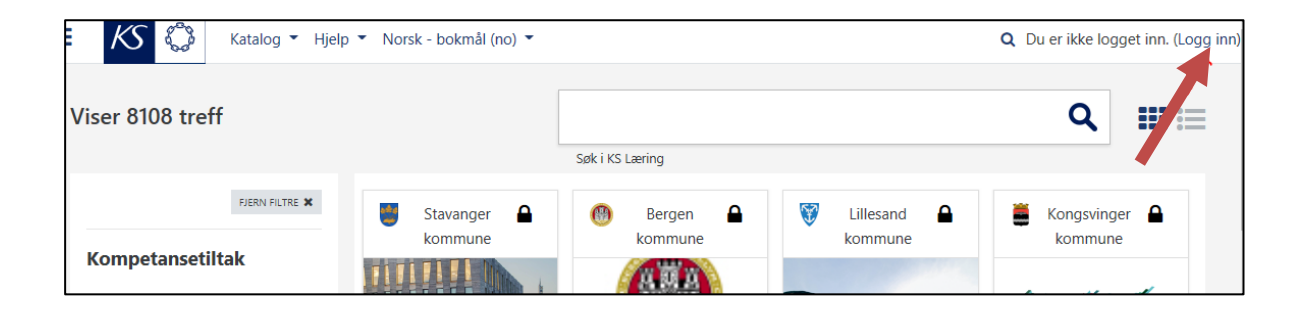

3. Logg inn via IDPORTEN med din elektroniske ID:

| KS                     |   | KS LÆRING    |                                                       | KS 🗘 |
|------------------------|---|--------------|-------------------------------------------------------|------|
|                        |   | 🙀 VELG EL    | EKTRONISK ID                                          |      |
| Velkommen!             |   | MinID        | MINID<br>Med kode fra SMS eller PIN-kodebrev          |      |
|                        |   | ≣=∃ bank ID  | BANKID<br>Med koder fra banken din                    |      |
| Logg inn via ID-porten | ^ | III bank ID  | BANKID PÅ MOBIL<br>Med sikker legitimasjon på mobil   |      |
| Logg inn via ID-porten |   | buypass      | BUYPASS ID PÅ SMARTKORT<br>Med smartkort og kortleser |      |
|                        | ~ | buypass      | BUYPASS ID I MOBIL<br>Med passord/SMS eller mobilapp  |      |
|                        | • | COMMFIDES    | COMMFIDES<br>Med USB-pinne eller smartkort            |      |
| Logg inn som admin     | * | Slik skaffer | r du deg elektronisk ID                               |      |

Du kommer deretter inn i KS Læring.

### 4. Første gang må du opprette en profil:

Fyll inn obligatoriske felt:

- Fornavn, etternavn og privat e-postadresse
- Sted = Bergen
- Velg et land = Norge

Du kan skrive litt om deg selv (f.eks. stikkord om relevant utdanning), og legge inn profilbilde hvis du ønsker.

| Min startside / Preferanser / Brukerkonto / Endre profil |   |                                                                         |
|----------------------------------------------------------|---|-------------------------------------------------------------------------|
|                                                          |   |                                                                         |
| ▼ Generell                                               |   |                                                                         |
| Fornavn                                                  | 0 |                                                                         |
|                                                          |   | - Mangler fornavn                                                       |
| Etternavn                                                | 0 |                                                                         |
|                                                          |   | - Mangler etternavn                                                     |
| E-postadresse                                            | 0 |                                                                         |
|                                                          |   | - Obligatorisk                                                          |
| E-postvisning                                            | 0 | Kun deltakere og kursansvarlige i samme kurs kan se min e-postadresse 🗢 |
| Sted                                                     |   |                                                                         |
|                                                          |   |                                                                         |
| Velg et land                                             |   | Norge                                                                   |
| Tidssone                                                 |   | Europa/Oslo                                                             |
| Skriv litt om deg selv                                   | 0 |                                                                         |
|                                                          |   |                                                                         |
|                                                          |   |                                                                         |

#### VIKTIG: Åpne «Obligatorisk informasjon». Her SKAL fylke og kommune fylles ut:

|     |                                | Du kan dra og slippe filer her for å legge dem til.<br>Aksepterte filtyper: |
|-----|--------------------------------|-----------------------------------------------------------------------------|
|     | Bildebeskrivelse               | Bildefiler brukt på internett .gif .jpe .jpeg .jpg .png .svg .svgz          |
| ►   | Ekstra navn                    |                                                                             |
| •   | Valgfritt                      |                                                                             |
|     | Obligatorisk inforr            | nasjon                                                                      |
|     |                                | Oppdater profilen Avbryt                                                    |
| Det | er obligatoriske felt merket n | ned 9 i dette skjemaet.                                                     |

#### Oppgi:

- Kjønn
- Fylke = Vestland
- Kommune = Bergen kommune

| <ul> <li>Obligatorisk informasjon</li> </ul>                                                   |                                                                                                    |
|------------------------------------------------------------------------------------------------|----------------------------------------------------------------------------------------------------|
| Kjønn                                                                                          | Kvinne 🗢                                                                                                    |
|                                                                                                | Du kan bruke KS Læring uten å legge til arbeidssted i profilen. Klikk på "Opprett ny" for å legge til arbeidssted.<br>Ta kontakt med din arbeidsgiver om ditt arbeidssted mangler. |
| <ul> <li>Hordaland/Bergen/Byrådsavdeling for finans, næring og eiendom/H<br/>Ansatt</li> </ul> | R konsern:                                                                                                    |
| Hordaland/Bergen/Eksterne/Krisehelsearbeidere:                                                 |                                                                                                    |
| Endre mine arbeidssteder og jobbroller                                                         |                                                                                                    |
| Fylke                                                                                          | Vestland +                                                                                                    |
| Kommune                                                                                        | Bergen kommune 🗢                                                                                                    |
|                                                                                                | Merknad: å endre kommune krever at brukeren logger ut og logger inn for å tre i kraft                                                                                              |
|                                                                                                |                                                                                                    |
|                                                                                                |                                                                                                    |
|                                                                                                | Oppdater profilen Avbryt                                                                                                    |

Trykk på knappen «Oppdater profilen» for å lagre.

## 5. Du må nå bekrefte samtykke vedrørende brukervilkår:

- Les
- Bekreft (hak av i boksen «Jeg godtar KS Læring retningslinjer»)
- Trykk på «Neste»

| Før du fortsetter må du godta alle disse brukervilkårene.                                                                                                    |  |
|----------------------------------------------------------------------------------------------------|--|
| Samtykke                                                                                                    |  |
| Vennligst godta følgende brukervilkår                                                                                                    |  |
| KS Læring retningslinjer                                                                                                    |  |
| Sammendrag av retningslinjer for KS Læring                                                                                                    |  |
| Personvern og personopplysninger     Mindreårige     Hva samles?     Hvordan brukes denne informasjonen?     Hven kan jeg kontakte?     Hven delse dataene mine med?     Hvord lenge lagres dataene mine?     Hvord lenge lagres dataene mine?     Hvordan trekker jeg mitt samtykke til KS for å lagre og behandle mine personlige data?     Hvordan bre/jeg om at mine personlige data blir korrigert eller slettet?     Hvordan ber jeg om en registrering av alle mine personlige data som er samlet? |  |
| Vennligst les gjennom hele KS Læring retningslinjer teksten dersom du ønsker å se gjennom avtalen.                                                                                                    |  |
| 🗏 Jeg godtar KS Læring retningslinjer 🤂                                                                                                    |  |
| Det er obligatoriske felt merket med <b>0</b> i dette skjemaet.                                                                                                    |  |

Samtykke er ferdig bekreftet og du kommer nå videre til Preferanser. Du trenger ikke gjøre noe her:

| Min startside / Preferanser                    |                               |                                                           |
|------------------------------------------------|-------------------------------|-----------------------------------------------------------|
| Preferanser                                    |                               |                                                           |
| Brukerkonto<br>Endre profil<br>Endre passord   | Blogger<br>Blogginnstillinger | Utmerkelser<br>Administrer utmerkelser<br>Preferanser for |
| Språk<br>Forumpreferanser<br>Editorpreferanser |                               | utmerkelser                                               |

### 6. Knytte deg til arbeidsstedet «Krisehelsearbeider»

Alle som oppretter en profil i KS Læring må knytte seg til et arbeidssted. Du som skal utføre arbeid knyttet til koronautbruddet **må knytte deg til arbeidsstedet «Krisehelsearbeidere»** i Bergen kommune. Dette er nødvendig for å få registrert påmeldingen riktig:

• Trykk på navnet ditt oppe til høyre og velg «Profil»

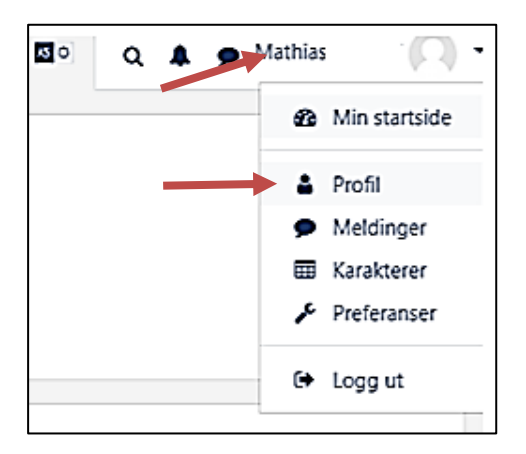

• Trykk på «Arbeidssteder og jobbroller»:

| Min startside / Profil      |              |      |
|-----------------------------|--------------|------|
|                             |              |      |
|                             |              |      |
|                             |              |      |
|                             |              |      |
| Brukerdetalier              |              | Hur  |
|                             | Endre profil | Hurt |
| E-postadresse               |              | Endr |
|                             |              | Gene |
| Sted                        |              |      |
|                             |              |      |
| Kjønn                       |              | Dive |
| Kvinne                      |              | Blog |
| Arbeidsforhold              |              | Foru |
| Arbeidssteder og jobbroller |              | Foru |
| Kammuna                     |              | Oppl |
| Bergen kommune              |              |      |
|                             |              | Ran  |
|                             |              | Nap  |

#### • Velg «Opprett ny»:

| Mine arbeidssteder og jobbroller<br>Her kan du legge til arbeidssteder og jobbroller som du har. Ta kontakt med din arbeidsgiver om ditt arbeidssted mangler. |         |            |  |
|----------------------------------------------------------------------------------------------------|---------|------------|--|
| Opprett ny                                                                                                    |         |            |  |
| ARBEIDSSTEDER                                                                                                    |         | JOBBROLLER |  |
|                                                                                                    |         |            |  |
| Opprett ny                                                                                                    |         |            |  |
| Tilbake til Min profil                                                                                                    | Ferdig! |            |  |

Fyll inn følgende i Organisasjonsstruktur:

Nivå 1 = Hordaland (Vestland) Nivå 2 = Bergen Nivå 3 = Eksterne Nivå 4 = Krisehelsearbeidere

| Legg til nytt arbeidssted og jobbrol     | e                                                                                                    |    |  |
|------------------------------------------|----------------------------------------------------------------------------------------------------|----|--|
|                                          | Her kan du legge til arbeidssteder og jobbroll<br>Nivå 0 = Fylkesnivå<br>Nivå 1 = Kommune/Fylkeskommunenivå<br>Nivå 2 = Sektor/Avdeling/Bydel osv.<br>Nivå 3 = Arbeidssted |    |  |
| <ul> <li>Organisasjonstruktur</li> </ul> |                                                                                                    |    |  |
| Nivå 0                                   | 12 - Hordaland 🗢                                                                                                    |    |  |
| Nivå 1                                   | 1201 - Bergen                                                                                                    | \$ |  |
| Nivå 2                                   | 1201 - Eksterne                                                                                                    |    |  |
| Nivå 3                                   | Velg element<br>1201 - Eksterne deltakere<br>1201 - Eksterne instruktører<br>1201 - Krisehelsearbeidere                                                                    |    |  |
| <ul> <li>Jobbroller</li> </ul>           |                                                                                                    |    |  |

Du trenger ikke fylle ut jobbrolle.

Velg «Legg til» for å lagre:

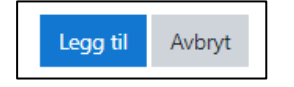

Profilen din er nå opprettet.

## 7. Finn kurset om luftveisklinikkene

Trykk på søkeknapp oppe i menylinjen:

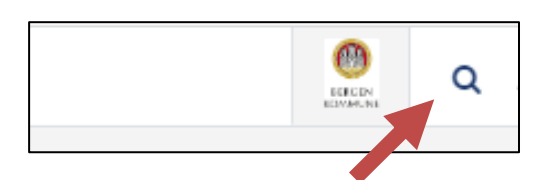

#### Du kommer nå til søkesiden i KS Læring:

| Viser 65 treff                                                                                                    |                                     |                                                             |                                                                           | ۹ 💵 💷                                       |
|----------------------------------------------------------------------------------------------------|-------------------------------------|-------------------------------------------------------------|---------------------------------------------------------------------------|---------------------------------------------|
|                                                                                                    |                                     | Søk i Bergen kommune. Klikk KS-logo for å søke i hele katal | ogen.                                                                     |                                             |
| FIERN FILTRE \$                                                                                                    | 🕚 🙆 Bergen kommune 🔒                | Bergen kommune                                              | 🝈 Bergen kommune 🔒                                                        | 🕚 Bergen kommune 🔒                          |
| Kompetansetiltak<br>Fra                                                                                                    |                                     | Sett retaining Finn kompetance Ta styring                   | A DELAN                                                                   | 21-2                                        |
| 19 ♥ mars ♥ 2020 ♥ ∰                                                                                                    |                                     | fentik kompetanse Se mulighetene                            |                                                                           |                                             |
| 19 • mars • 2021 • 🛍                                                                                                    | Endringsledelse                     | Kompetanseledelse                                           | IKKE I BRUK Grønn eiendomsdrift                                           | Leder i Bergen kommune                      |
| Kursformater<br>Nettkurs (65)                                                                                                    | Nettkurs                            | Rettlore                                                    | Nettkurs                                                                  | Startdato: 18.10.2019                       |
| Målgruppe                                                                                                    | Bergen kommune                      | 👩 Bergen kommune                                            | Bergen kommune                                                            | 🕚 Bergen kommune 🔒                          |
| Ansatt (43)<br>Folkevolgt (2)<br>Lader (24)<br>Lader (3)<br>Nyansatt (15)<br>Tillevolgt (2)                                                                                                    |                                     | helsenorge no                                               | Line<br>Deferring<br>Tendensing<br>Tendensing<br>Tendensing<br>Tendensing | Nynorsk<br>Har for å bil<br>bere i typorsk? |
| Verneombud (3) Tema                                                                                                    | Livsviktig - sammen for å redde liv | Innbyggerdialog på helsenorge.no -<br>CosDoc                | Digital veileder for utvikling av<br>kompetansetiltak                     | Oj, på nynorsk! - eit innføringskurs        |
| Administrasjon (9), Anskaffelse (1), Arbeidsmiljøl (2), Arköv (5),<br>Autorisasjon (1), Avtaler (1), Brannvern (1), Digitalisering (13),<br>Fagopplæring (1), Fagsystem (10), Forvaltning (3), Helse og velfero | C Nettlaurs                         | Startdato: 26.03.2019                                       | Startdato: 11.03.2019                                                     | C Nettlaurs                                 |

Skriv søkeordet LUFTVEISKLINIKKENE i søkefeltet og trykk Enter.

Søkeresultatet ser slik ut:

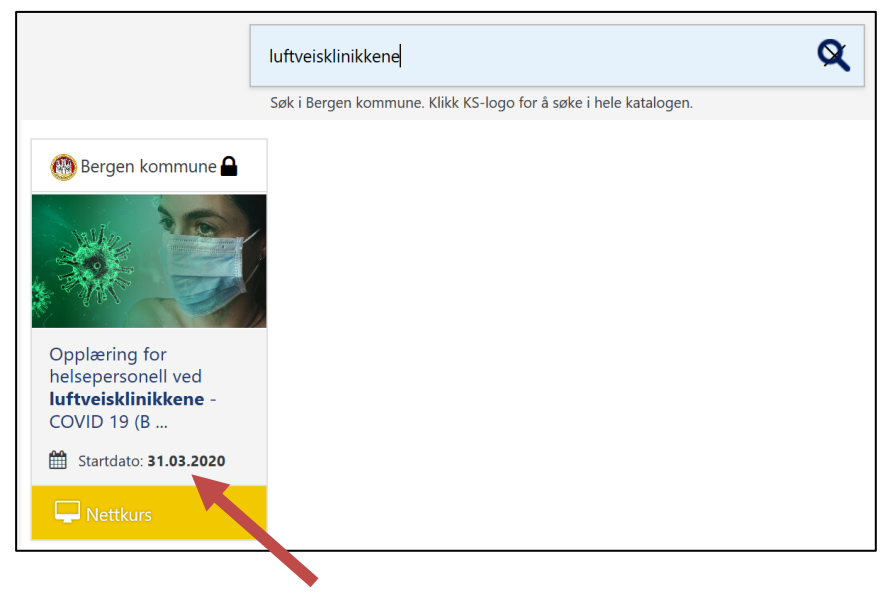

Trykk på det riktige kurset for å se flere detaljer og melde deg på.

### 8. Når du er påmeldt

Når du har meldt deg på kurset vil du få en e-post om at du er påmeldt.

Du finner igjen kurset på «Min startside» neste gang du logger inn i KS Læring. «Min startside» finner du i øverste høyre hjørne ved å klikke på navnet ditt:

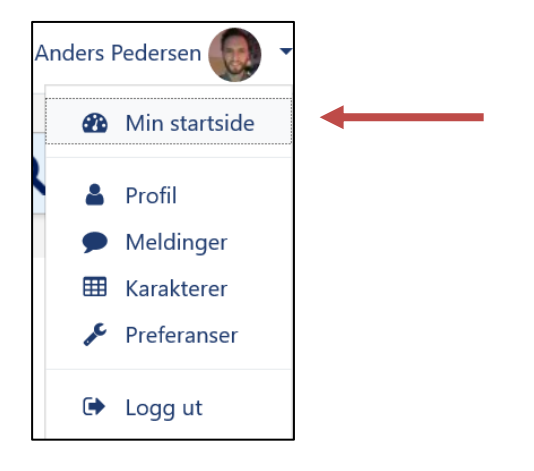

### 9. Tips og hjelp

Når du søker etter kurs i KS Læring kan du avgrense ved å filtrere i venstre meny. Hvis du for eksempel kun vil søke etter nettkurs (e-læring), velg «Nettkurs» under «Kursformater»:

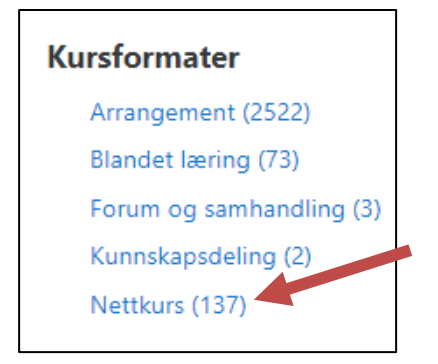

For spørsmål om kurs og kursinnhold ta kontakt med kursarrangør (kontaktinformasjon finner du der du melder deg på kurset).

Har du problem med pålogging ta kontakt med kommunens IKT Helpdesk: 5556 9999

Oppdatert 08.04.2020